## Upgrade using USB memory stick

1. Make new folder into USB memory and copy upgrade firmware "app", "boot", and "text" into the folder. Folder name must be "upgrade".

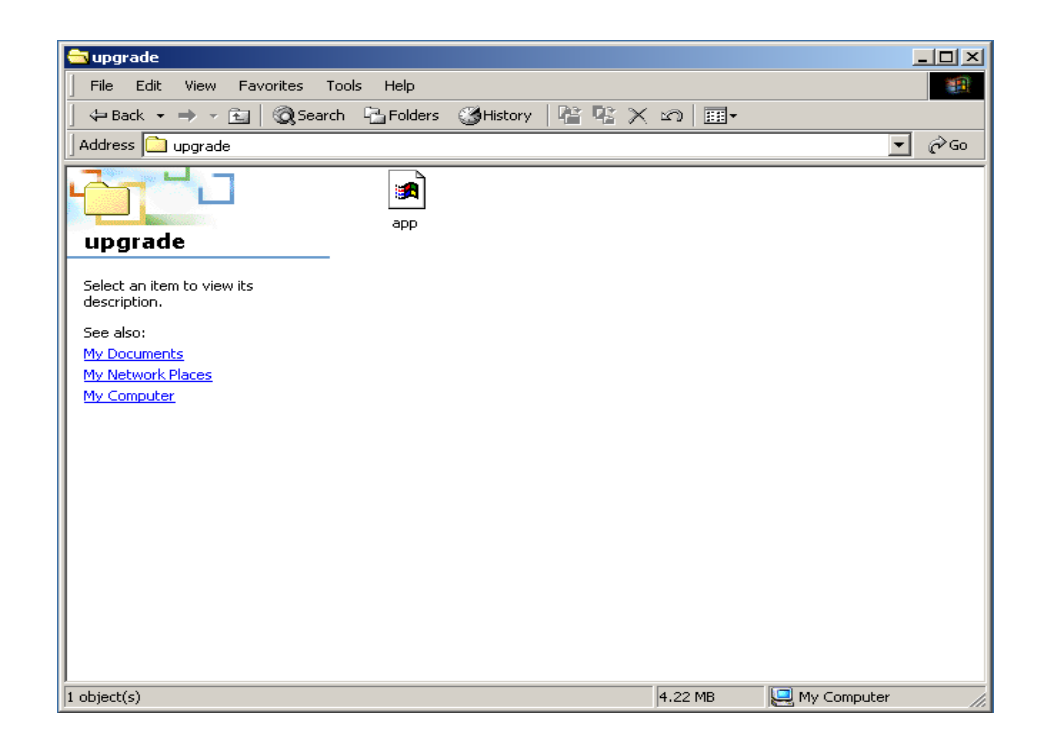

2. After the upgrade firmware is copied into the USB memory stick and insert it into USB port, follow the procedures below.

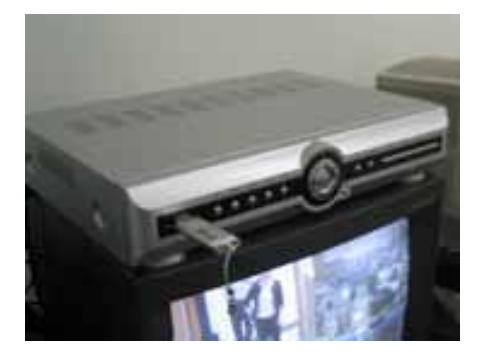

- 3. Go to SETUP>SYSTEM>ADMIN PASSWORD
- 4. Press 1, 2, 3, 4, 1, 2, 3, 4 buttons and press SEL button.

The engineering mode named "DVR DIAGNOSTICS V 0.9" menu will be appeared.
(Version & Menu can be different to example below.)

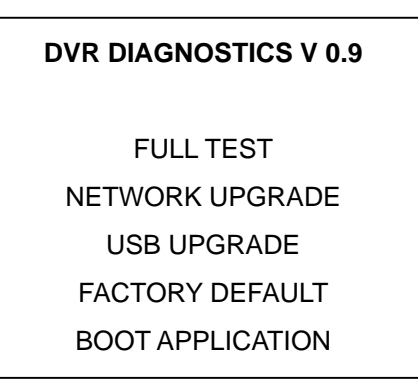

6. Select USB UPGRADE. Then UPGRADE will start automatically.

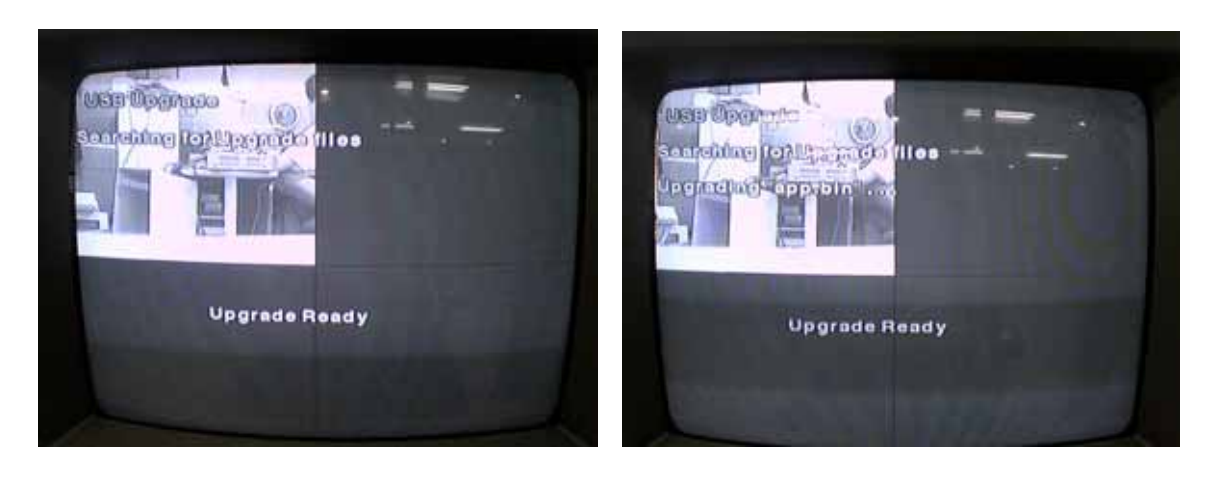

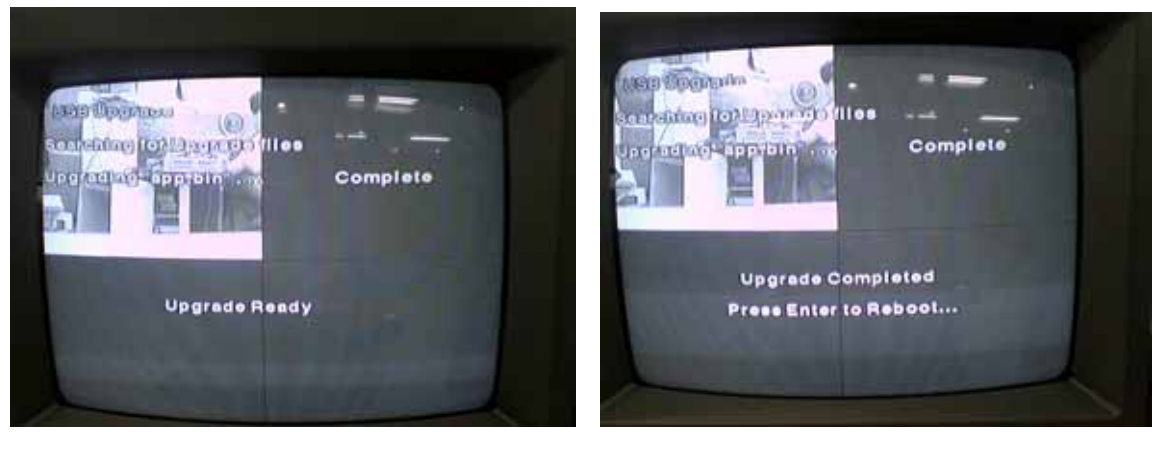

7. After upgrade is finished, select BOOT APPLICATION to reboot DVR.

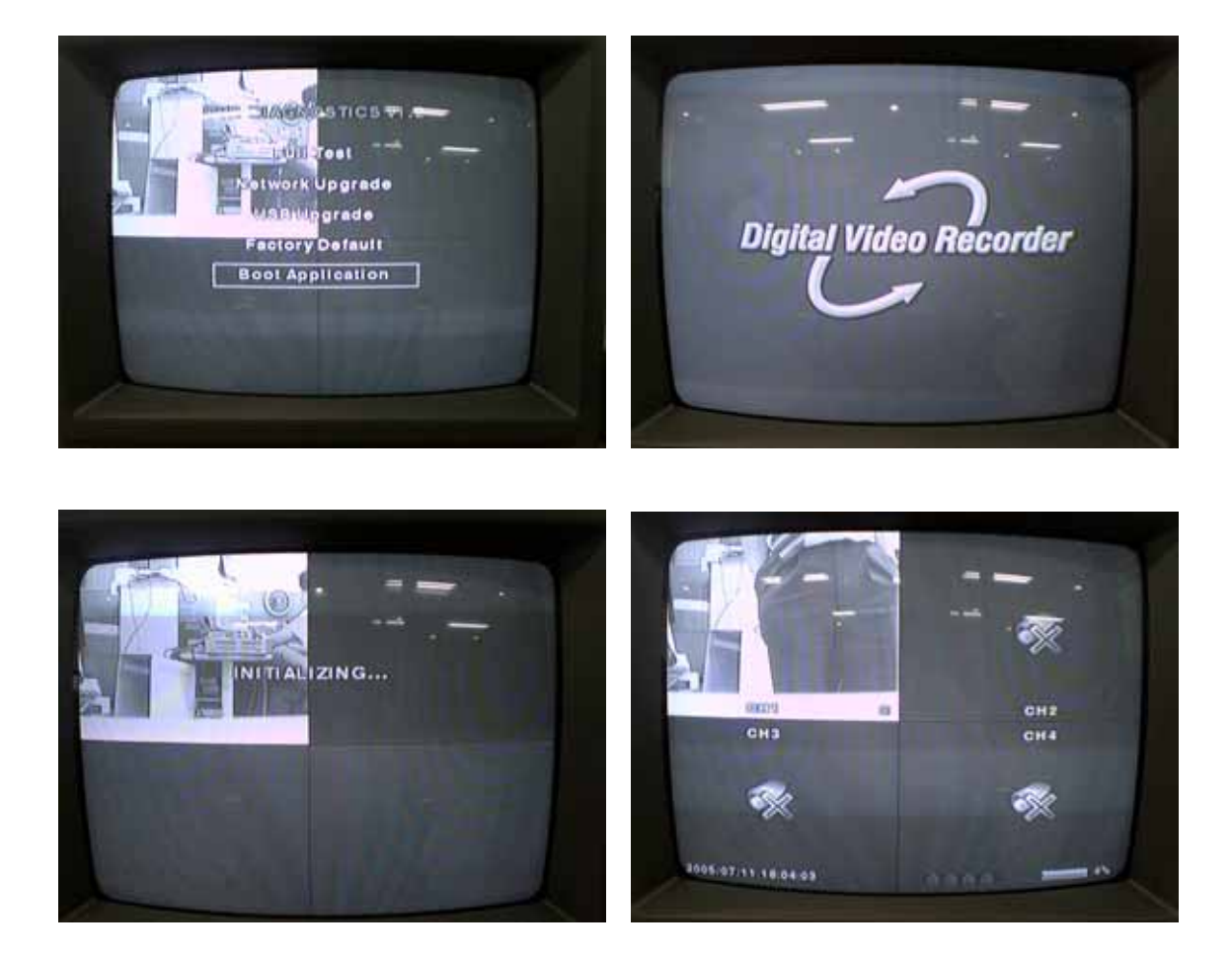

8. Go to SETUP>SYSTEM>DESCRIPTION and check the VERSION.

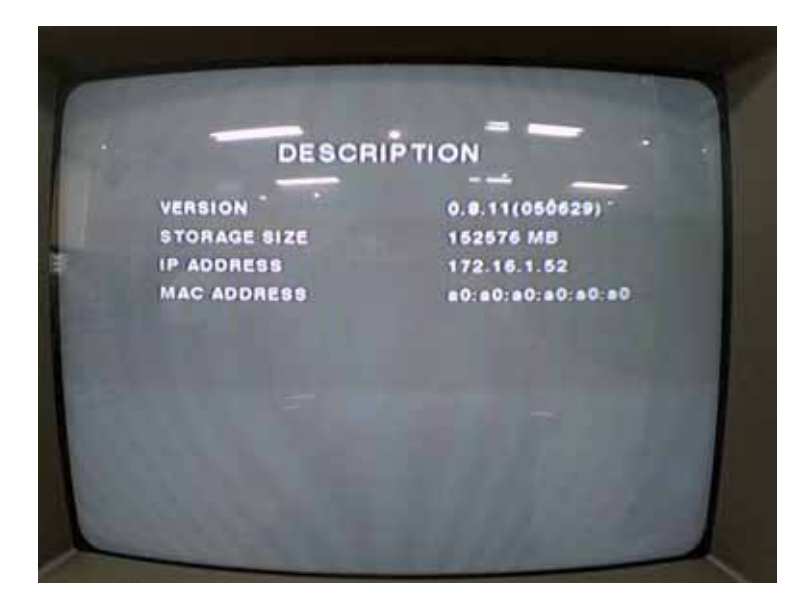